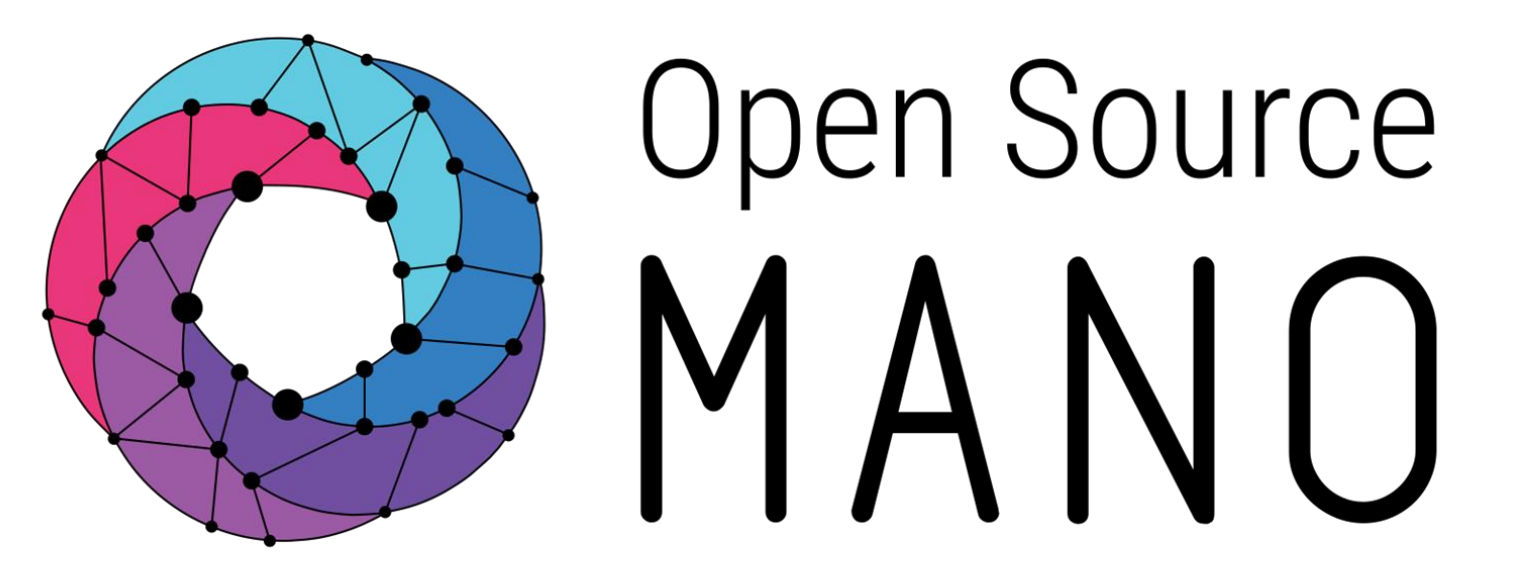

OSM#10 Hackfest OSM System Features

Guillermo Calviño (Canonical) Vijay Nag (TATA ELXSI)

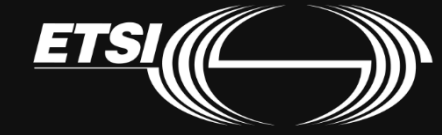

© ETSI 2020

# OSM features beyond NS orchestration

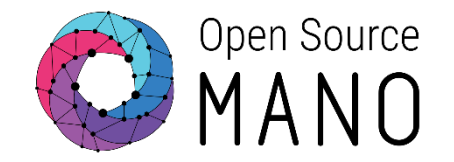

- High Availability
- Identity Management
- System Quotas
- System Monitoring

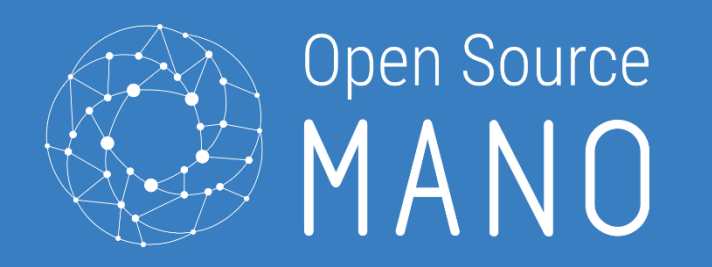

### OSM in HA

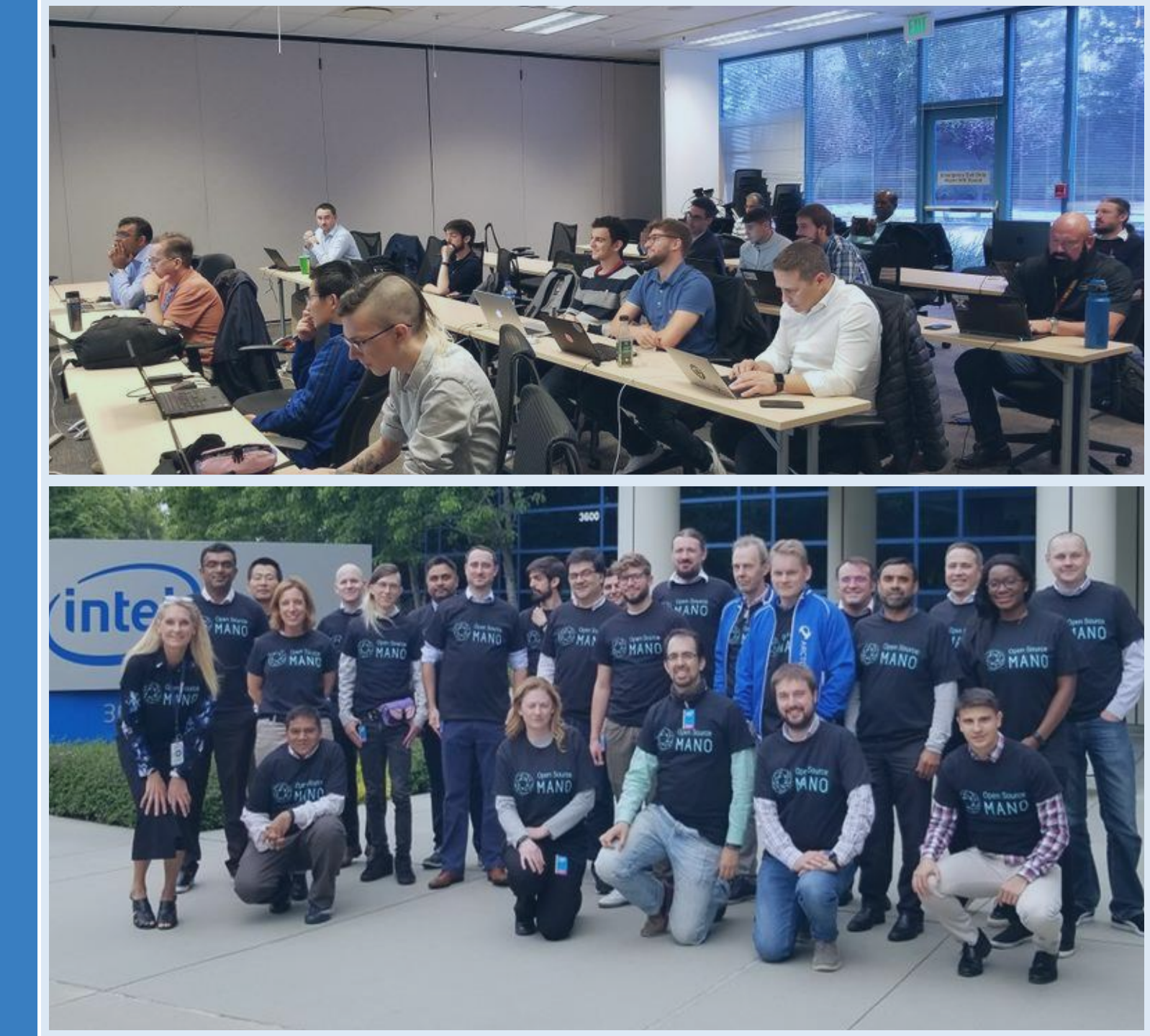

© ETSI 2020

# OSM in High Availability

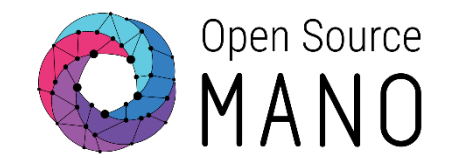

### • High availability increase uptime

- Use of Kubernetes
- Use of redundancy

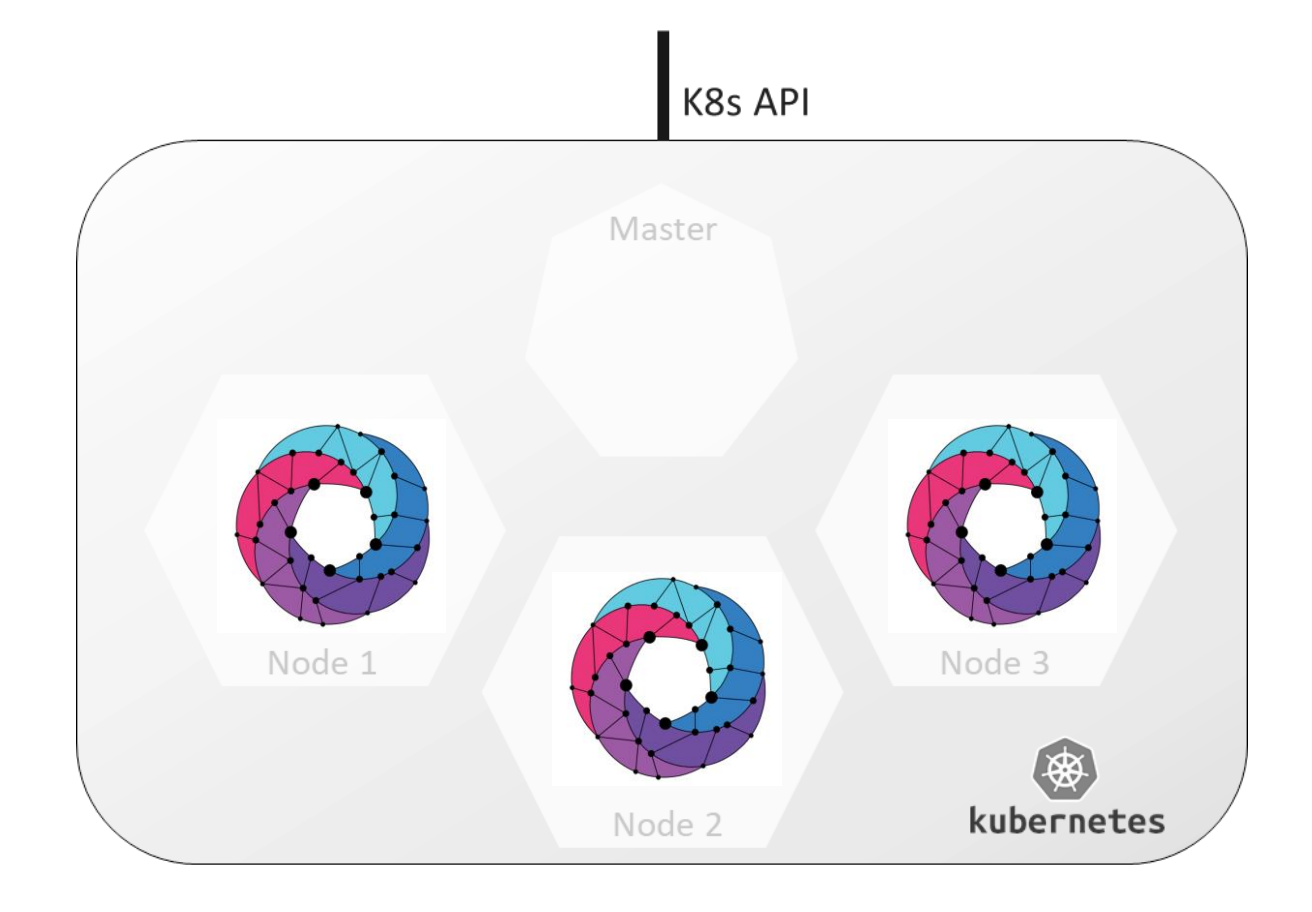

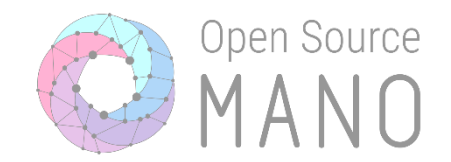

# HA built into the upstream Charmed installer

# OSM in High Availability: Demo

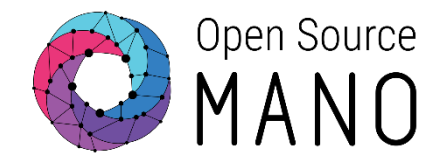

#### OSM POD failure

#### HA Proxy Charms

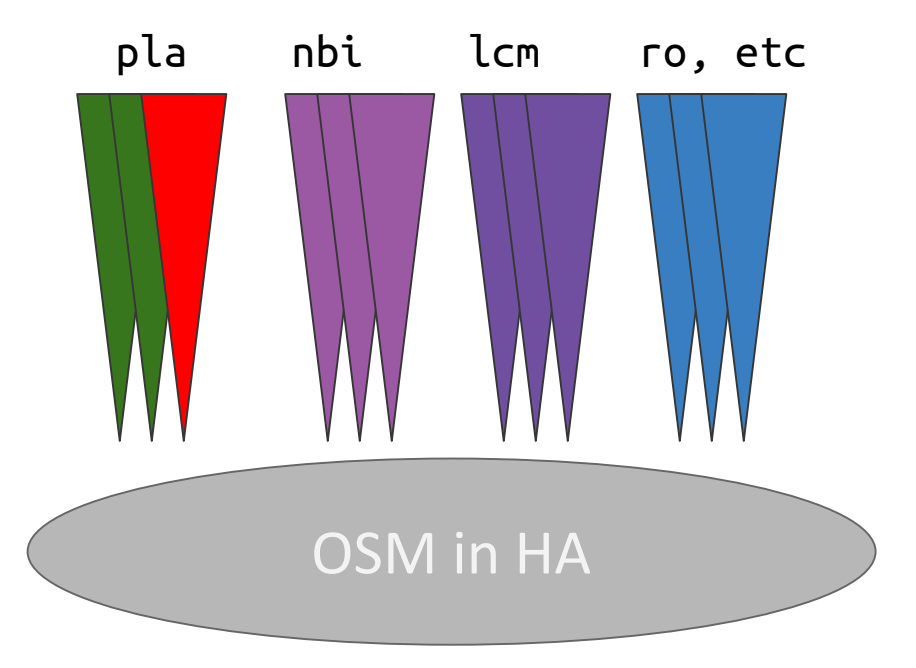

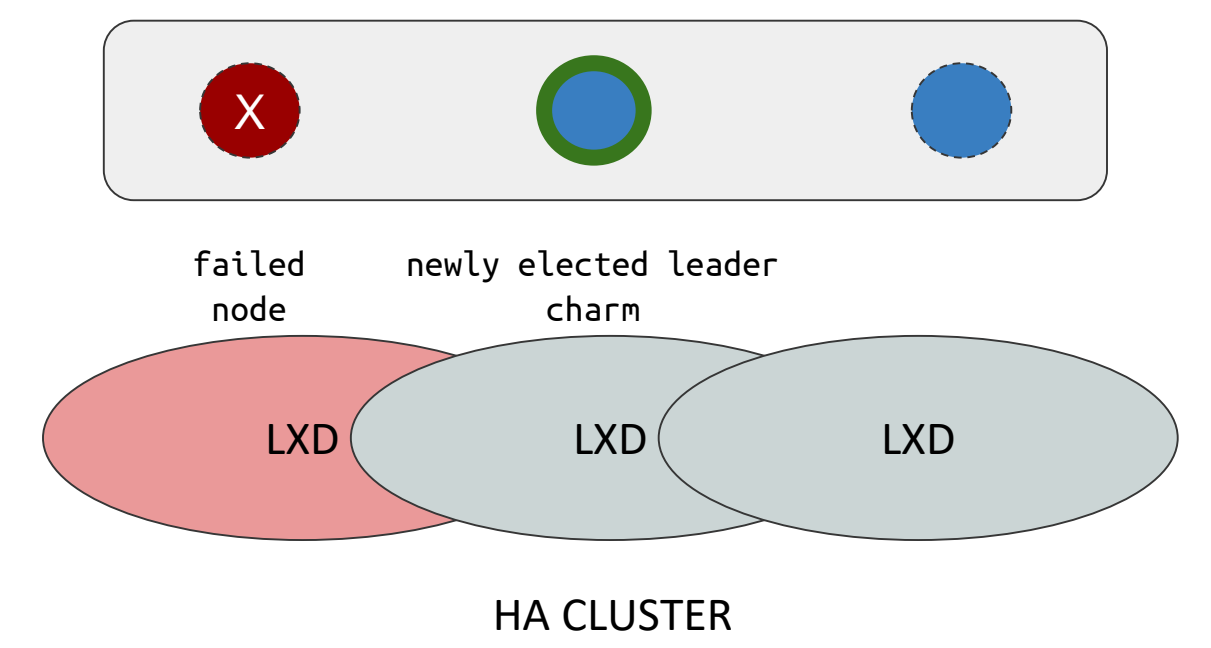

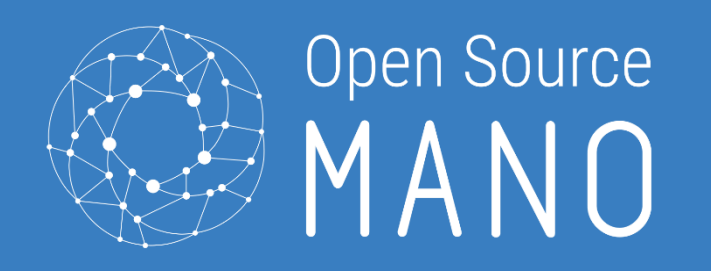

### Identity Management & System Quotas

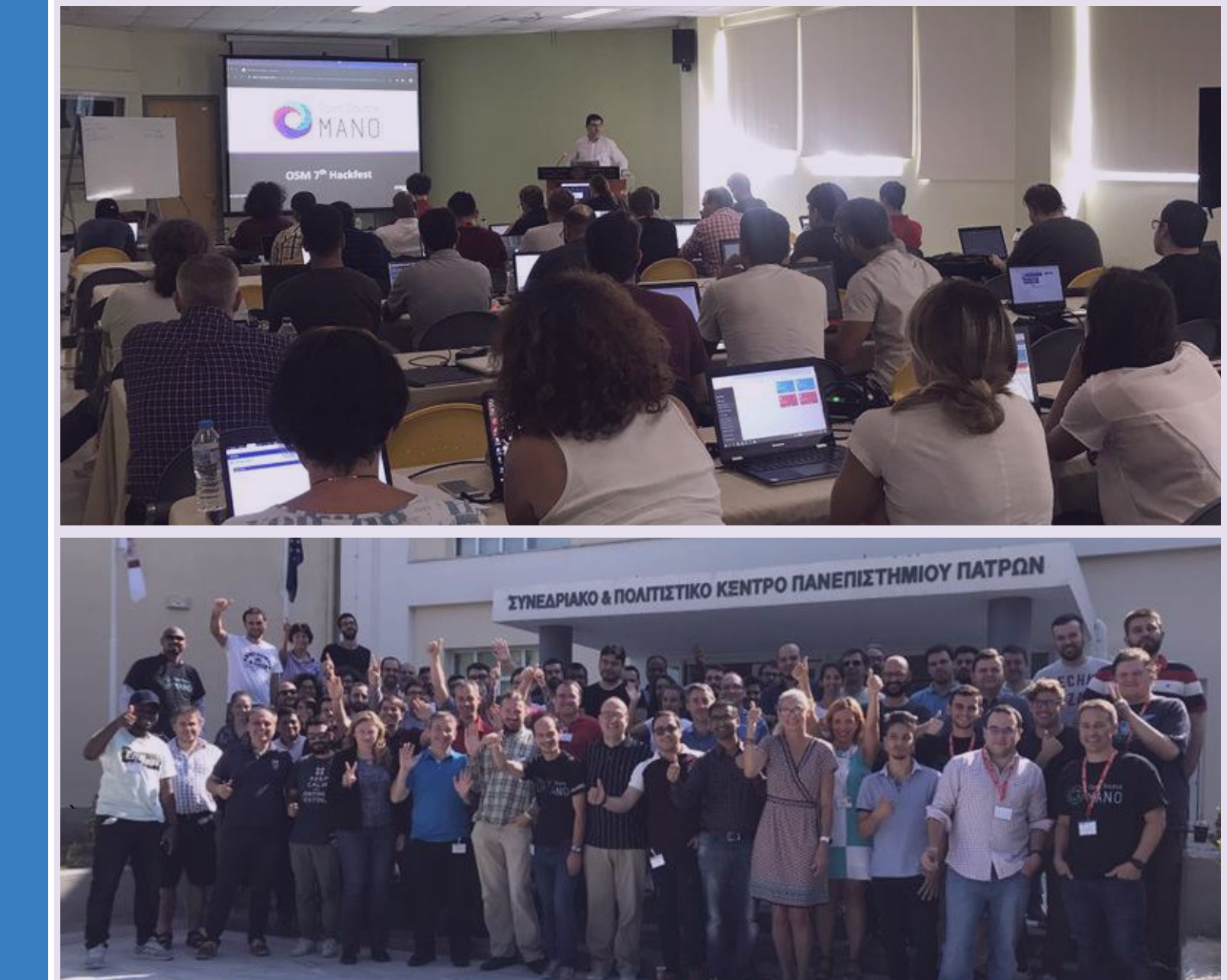

Car -

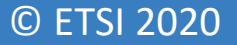

Identity Management

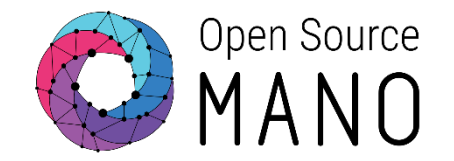

# Gives appropriate access to resources to the right people

# Identity Management

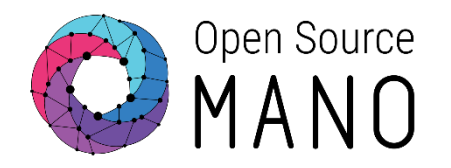

- Roles
  - Permissions
- Projects
  - Organizational units
- Users
  - Associated to different projects with different roles

| • New Proje |
|-------------|
|             |
| 10 🗢        |
| Actions     |
| ٩           |
| Action      |
|             |
| Action      |
|             |
|             |
|             |
|             |
|             |

# System Quotas

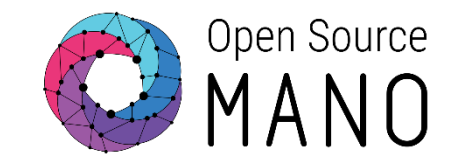

| Edit Project                     |                 |                     |   | 8 |  |  |
|----------------------------------|-----------------|---------------------|---|---|--|--|
| Mandatory fields are marked with | an asterisk (*) |                     |   |   |  |  |
| Project Name*                    | osm_operator    |                     |   |   |  |  |
| 🗹 Quota Limit                    |                 |                     |   |   |  |  |
| VNF Packages*                    | 0               | NS Packages*        | 0 |   |  |  |
| NetSlice Template*               | 0               | PDU Instances*      | 0 |   |  |  |
| NS Instances*                    | 0               | NetSlice Instances* | 0 |   |  |  |
| VIM Accounts*                    | 0               | WIM Accounts*       | 0 |   |  |  |
| SDN Controller*                  | 0               | K8s Clusters*       | 0 |   |  |  |
| K8s Repos*                       | 0               | OSM Repositories*   | 0 |   |  |  |

# Limit the resources that can be allocated in a project

#### © ETSI 2020

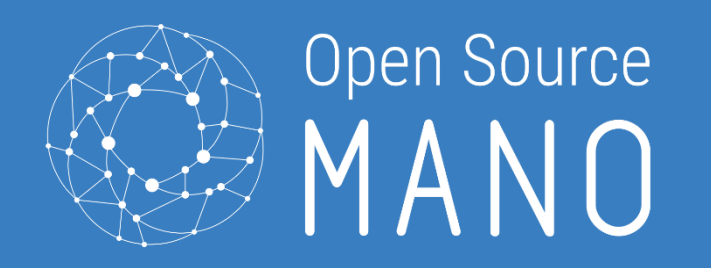

### Hands-on: OSM System Monitoring

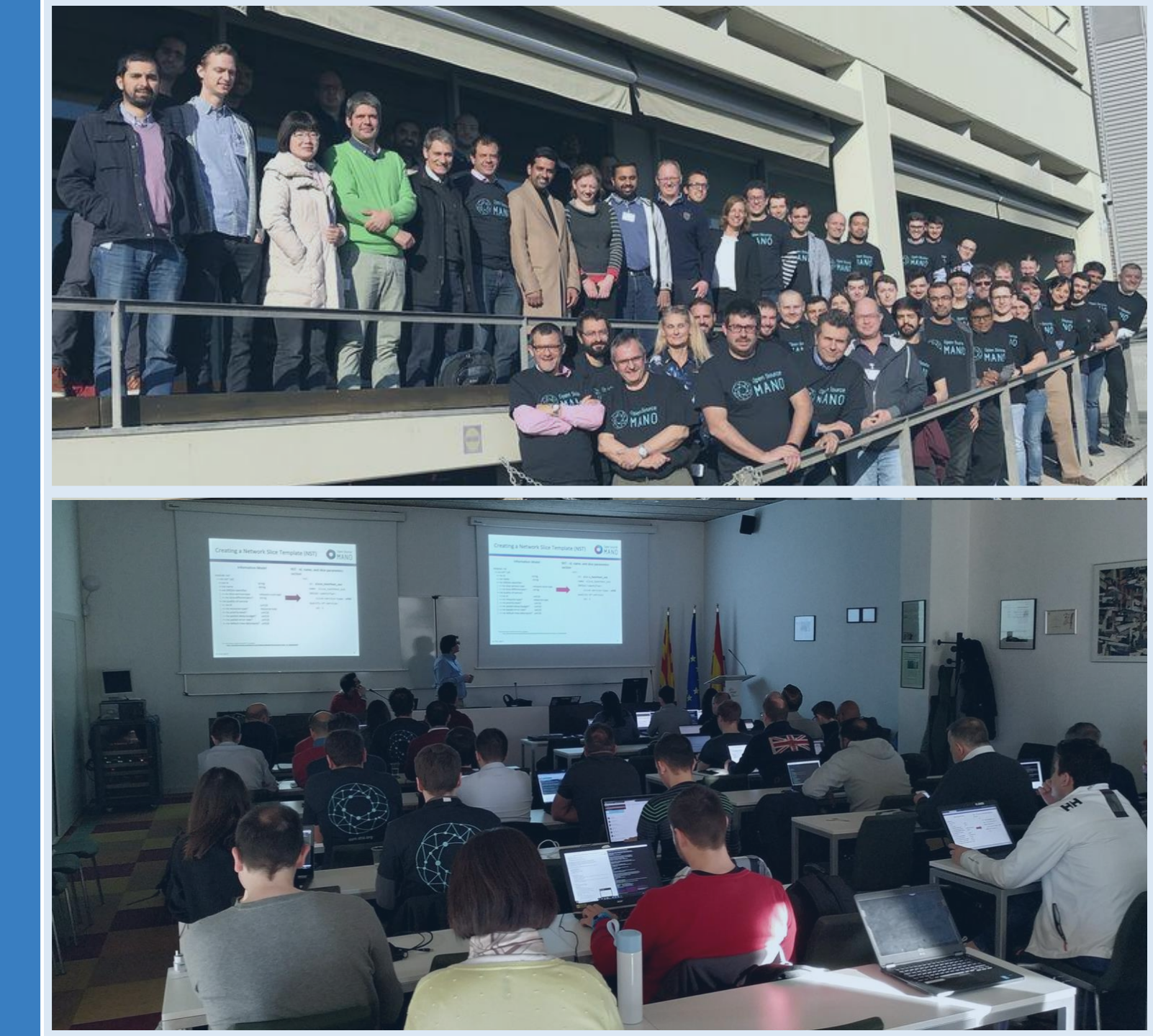

# Installation of K8s system monitoring

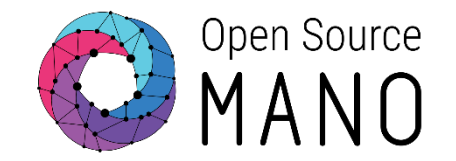

• Follow the Installation steps

https://osm.etsi.org/docs/user-guide/01-quickstart.html#installing-osm

• Download and run the installation script

```
wget https://osm-download.etsi.org/ftp/osm-8.0-eight/install_osm.sh
chmod +x install_osm.sh
./install_osm.sh -c k8s --k8s_monitor 2>&1 | tee osm_install_log.txt
```

• Verify the installation

kubectl get all -n osm
Kubectl get all -n monitoring

# Verifying installation

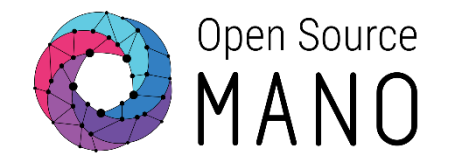

- http://<osm\_host\_port>:3000
- Default username/password admin/admin

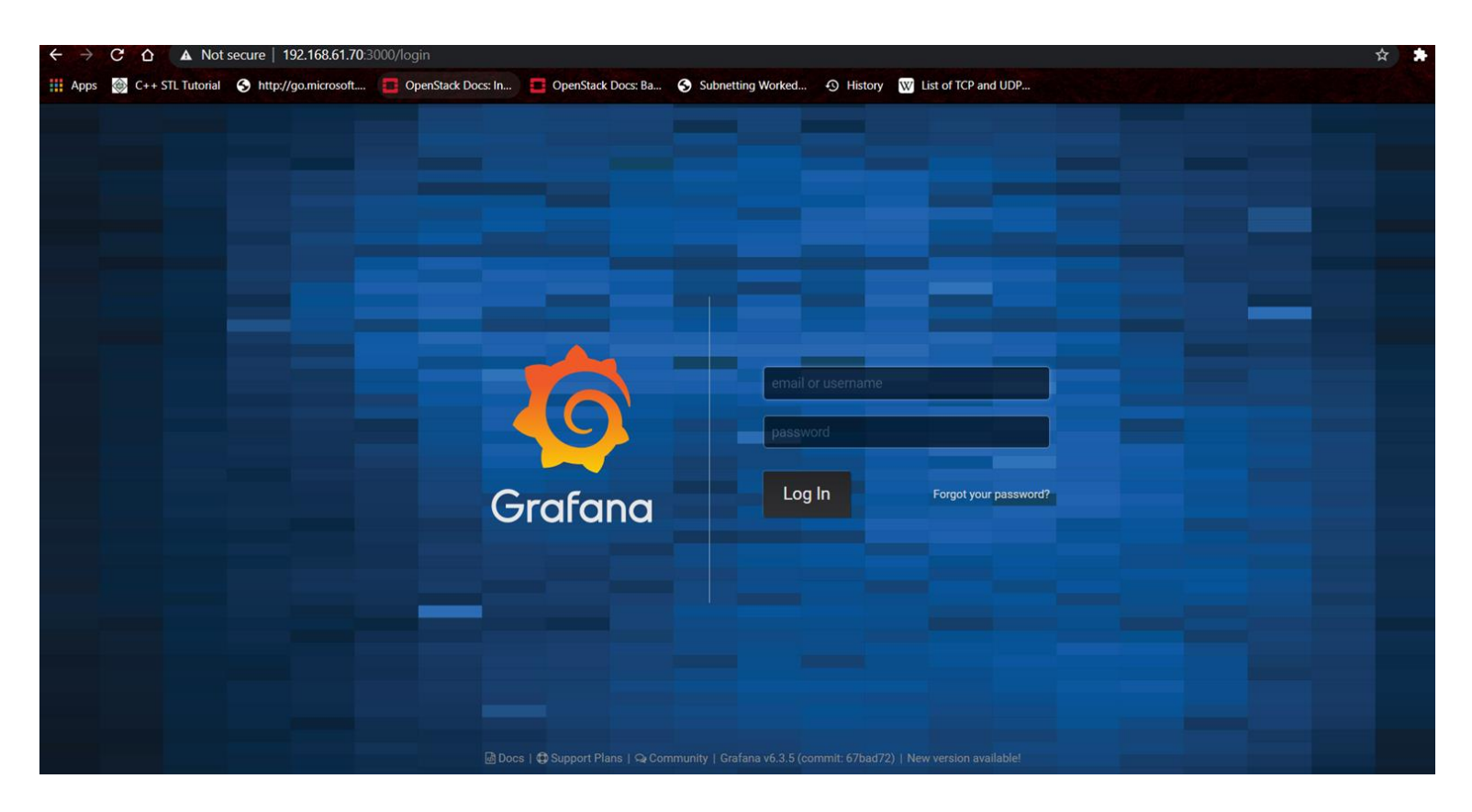

# Grafana Dashboard Page

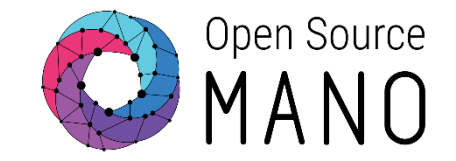

| $\leftarrow \rightarrow$ | C 🛆 🔺 Not sect       | ure   192.168.61.70:3000/dashboards      |                            |                   |         |                       |                  |          | ☆ |
|--------------------------|----------------------|------------------------------------------|----------------------------|-------------------|---------|-----------------------|------------------|----------|---|
| Apps                     | 🎯 C++ STL Tutorial 🔇 | http://go.microsoft 🧧 OpenStack Docs: In | OpenStack Docs: Ba         | Subnetting Worked | History | W List of TCP and UDP |                  |          |   |
| Ø                        |                      | Dashboal<br>Manage dashboa               | <b>ds</b><br>rds & folders |                   |         |                       |                  |          |   |
| +                        |                      | 🔥 Manage 📑 Playlis                       | ts 🕮 Snapshots             |                   |         |                       |                  |          |   |
|                          |                      |                                          |                            |                   |         |                       |                  |          |   |
| 0                        |                      | Q Find Dashboard by nar                  |                            |                   |         | New Dashboard         | New Folder       | Import   |   |
| <b></b>                  |                      |                                          |                            |                   |         |                       |                  |          |   |
| *                        |                      |                                          |                            |                   |         | Filter by Starree     | 🛨 👻 Filter By Ta | g -      |   |
| $\widehat{\mathbf{D}}$   |                      | 🔲 🖿 Kubernetes Clust                     |                            |                   |         |                       |                  |          |   |
| V                        |                      | 🗌 🖨 Open Source MA                       | 10                         |                   |         |                       |                  |          |   |
|                          |                      | Open Source MANO                         |                            |                   |         |                       |                  |          |   |
|                          |                      | Open Source MANO                         |                            |                   |         |                       |                  |          |   |
|                          |                      | Open Source MANO                         |                            |                   |         |                       |                  |          |   |
|                          |                      | Open Source MANO                         |                            |                   |         |                       |                  |          |   |
|                          |                      | OSM Status Summ                          | ary                        |                   |         |                       |                  |          |   |
|                          |                      | 🗖 📂 General                              |                            |                   |         |                       |                  |          |   |
| 3                        |                      | OSM Project Statu                        | - admin                    |                   |         |                       | osm_a            | utomated |   |

Dashboards are organized into **3 folders** 

- 1. Kubernetes Cluster -> K8s Metrics
- 2. Opensource MANO -> Hosts, Kafka, MySQL, MongoDB and OSM pod metrics
- 3. General (Default) -> OSM automated Dashboards

# **Monitoring Components**

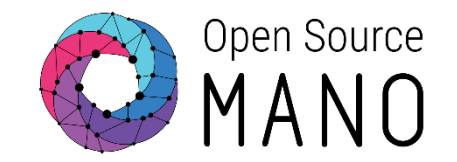

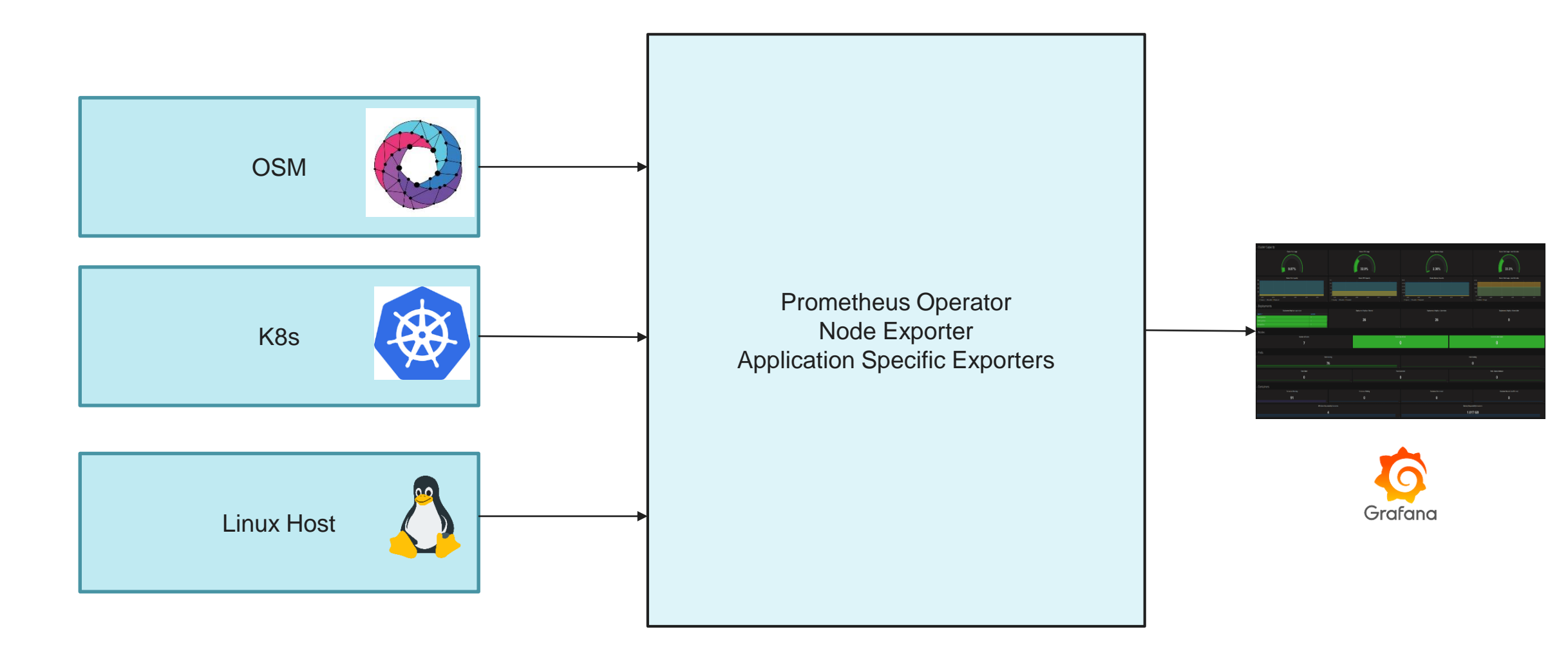

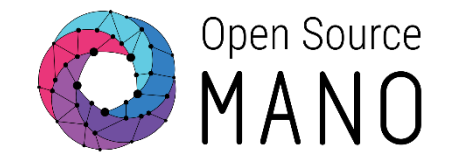

- Monitoring option works only with k8s deployment of OSM
- Monitoring is achieved using Prometheus operator, Node Exporter, Kafka, MongoDB and MySQL (App specific Exporters) to collect metrics and Grafana for data visualization
- Prometheus Operator and exporters are deployed using helm charts in the monitoring namespace

# **Comprehensive OSM monitoring**

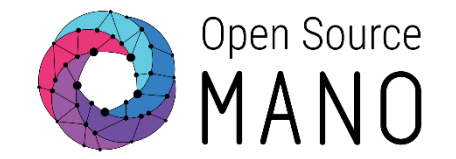

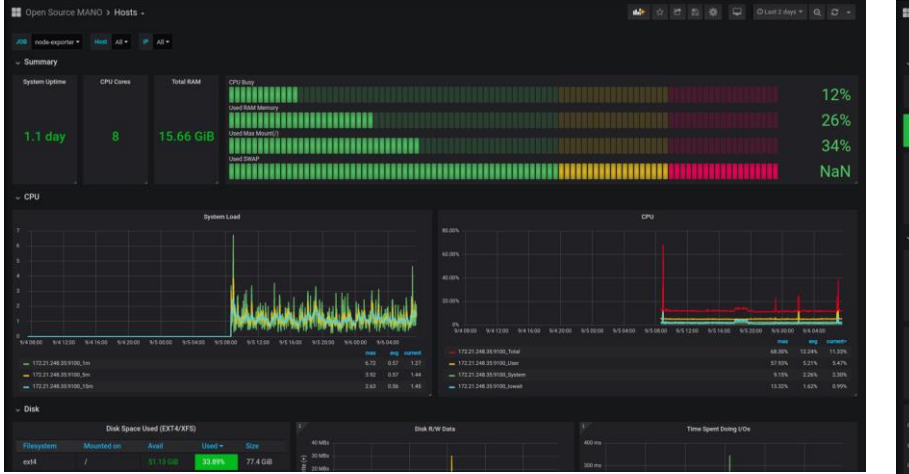

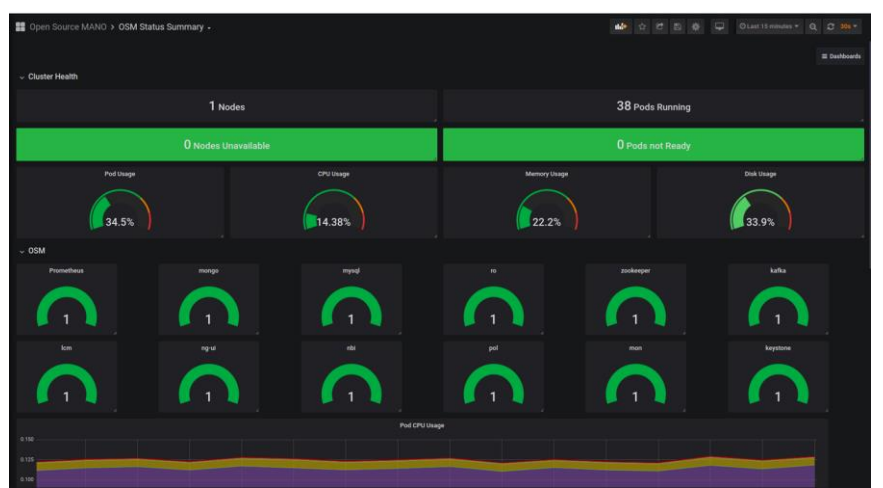

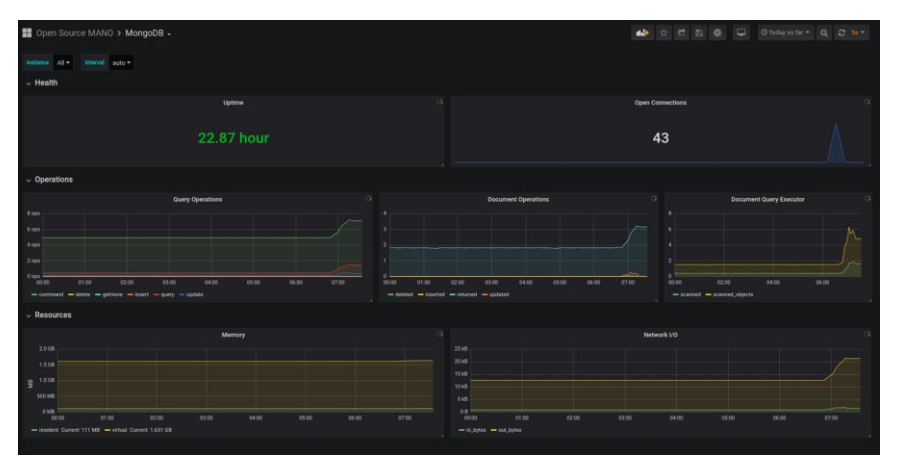

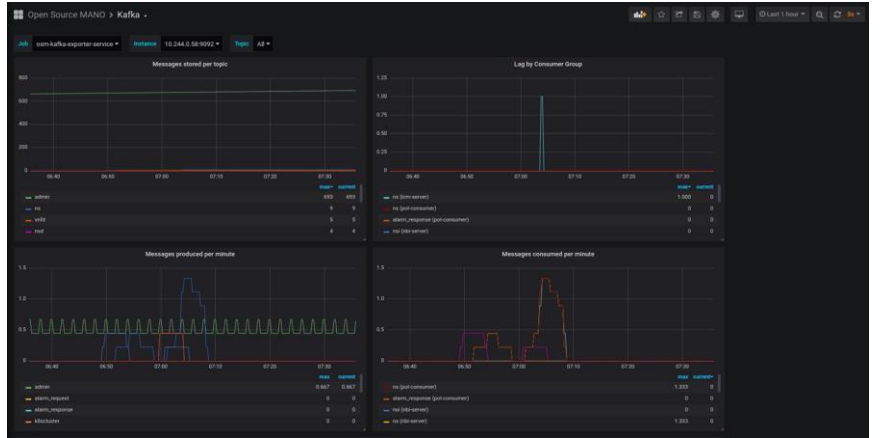

# Deep Dive into Monitoring Components

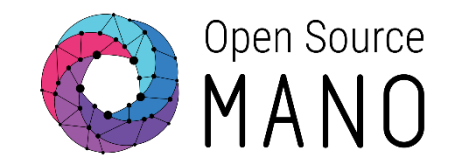

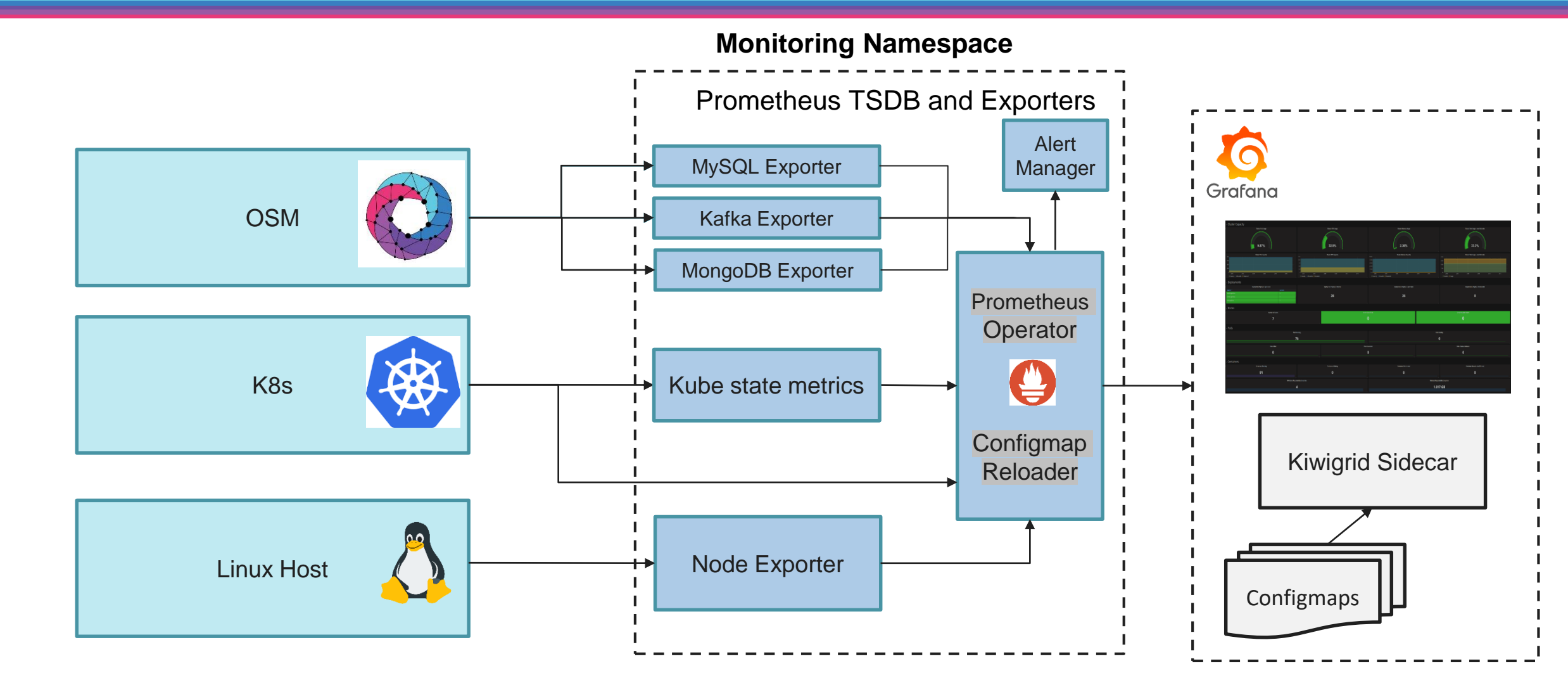

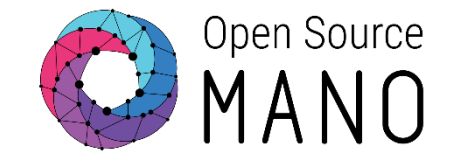

### Scale nbi deployment to zero replicas

kubectl scale -n osm deployment/nbi --replicas=0

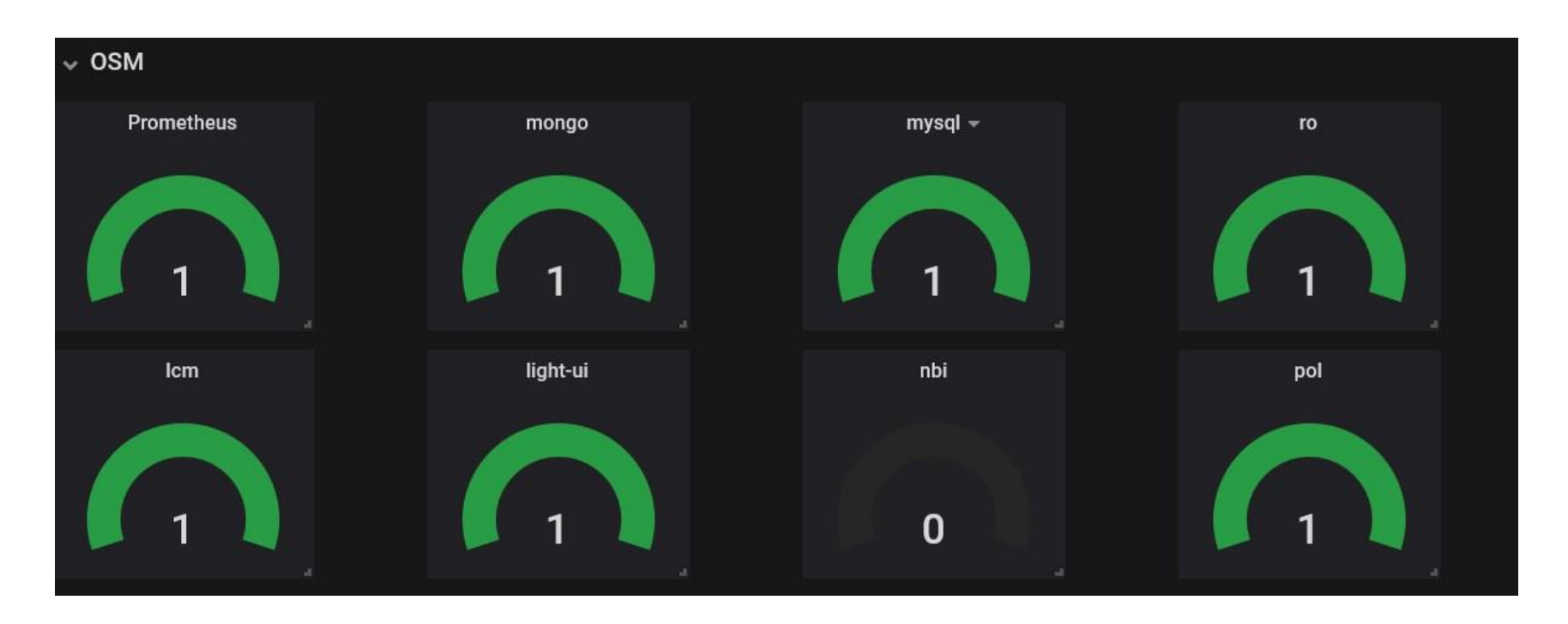

# Modify Dashboards

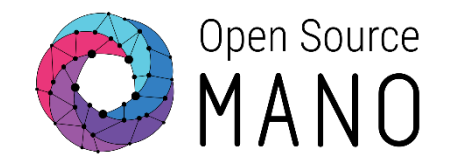

Go to Edit -> Visualisation

Coloring: Activate "value"

Gauge: Deactivate "show"

Value Mappings: Set value mappings

null -> error

0 -> error

1 -> ok

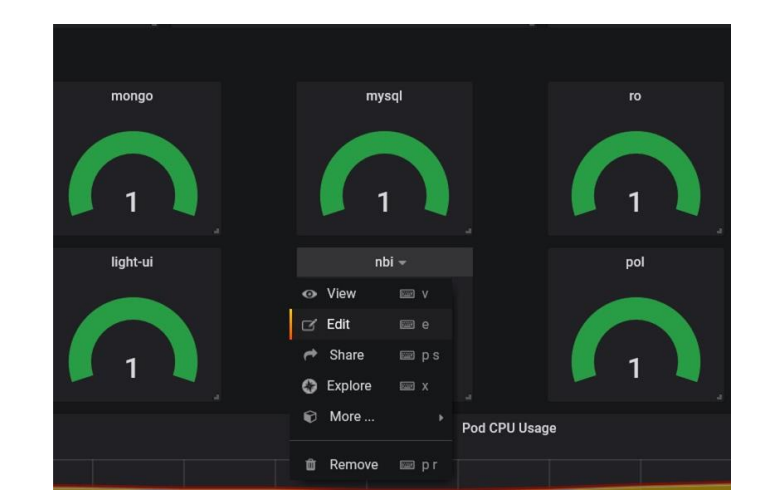

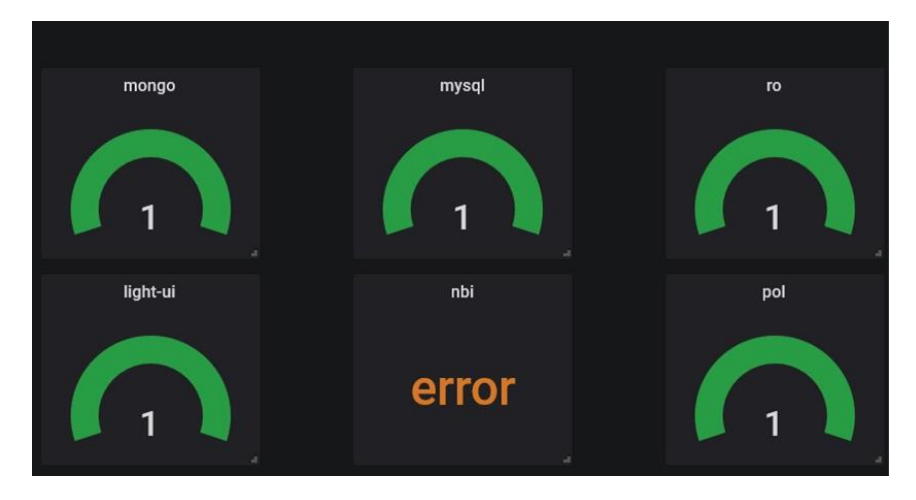

# Make dashboard changes persistent

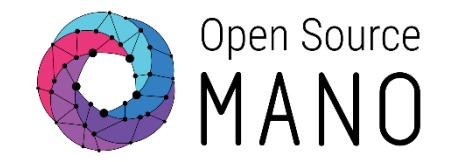

• Get the summary dashboard configmap definition to your computer

scp ubuntu@<ip-addr>:/home/ubuntu/devops/installers/k8s/summary-dashboard.yaml .

- In grafana, "export" "json", and copy in the data contents of the .yaml file defining the configmap
- Upload the modified file
- scp summary-dashboard.yaml ubuntu@<ip-addr>:/home/ubuntu/devops/installers/k8s

kubectl -n monitoring apply -f summary-dashboard.yaml

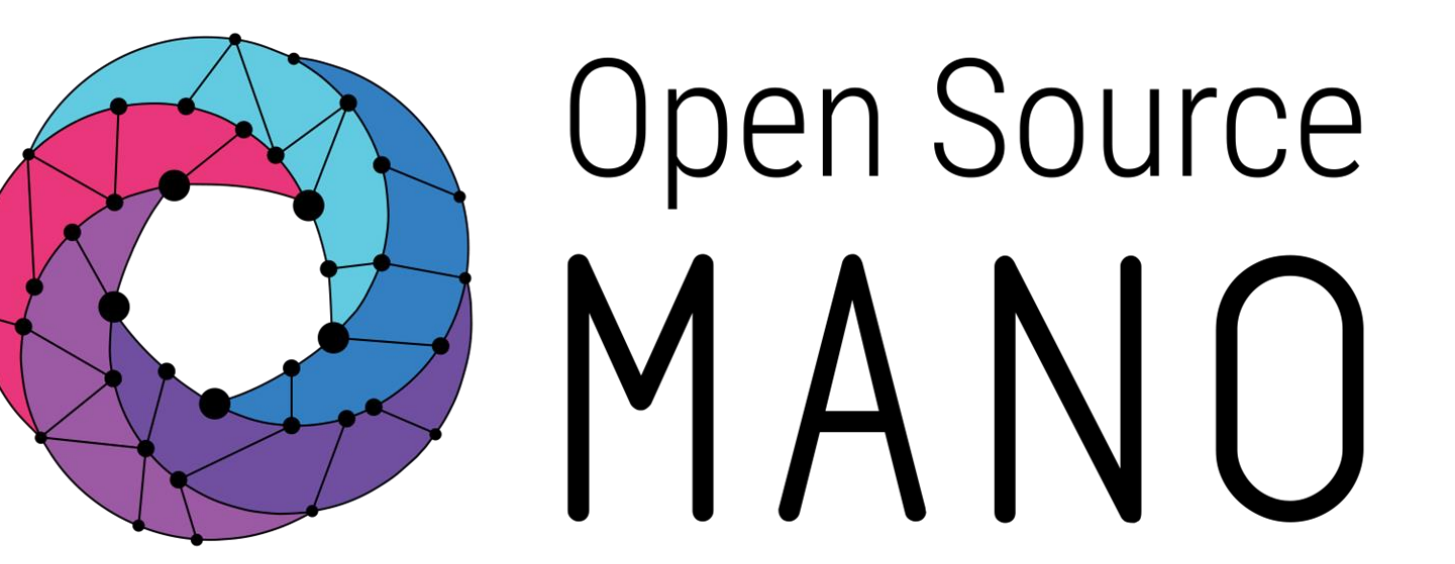

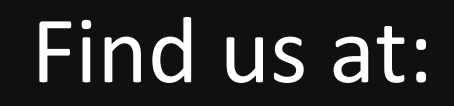

<u>osm.etsi.org</u> <u>osm.etsi.org/docs</u> <u>osm.etsi.org/wikipub</u>

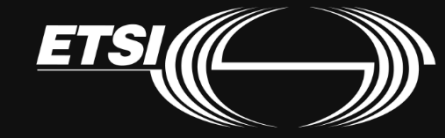

© ETSI 2020